# • **1** | **1** • **1** | **1** • **1** | **1** • **1** | **1** • **1** • **1**

# Cisco Adaptive Security Virtual Appliance (ASAv) Quick Start Guide

Version 9.2

Published: April 24, 2014 Updated: November 21, 2014 THE SPECIFICATIONS AND INFORMATION REGARDING THE PRODUCTS IN THIS MANUAL ARE SUBJECT TO CHANGE WITHOUT NOTICE. ALL STATEMENTS, INFORMATION, AND RECOMMENDATIONS IN THIS MANUAL ARE BELIEVED TO BE ACCURATE BUT ARE PRESENTED WITHOUT WARRANTY OF ANY KIND, EXPRESS OR IMPLIED. USERS MUST TAKE FULL RESPONSIBILITY FOR THEIR APPLICATION OF ANY PRODUCTS.

THE SOFTWARE LICENSE AND LIMITED WARRANTY FOR THE ACCOMPANYING PRODUCT ARE INCORPORATED HEREIN BY THIS REFERENCE. IF YOU ARE UNABLE TO LOCATE THE SOFTWARE LICENSE OR LIMITED WARRANTY, CONTACT YOUR CISCO REPRESENTATIVE FOR A COPY.

The Cisco implementation of TCP header compression is an adaptation of a program developed by the University of California, Berkeley (UCB) as part of UCB's public domain version of the UNIX operating system. All rights reserved. Copyright © 1981, Regents of the University of California.

NOTWITHSTANDING ANY OTHER WARRANTY HEREIN, ALL DOCUMENT FILES AND SOFTWARE OF THESE SUPPLIERS ARE PROVIDED "AS IS" WITH ALL FAULTS. CISCO AND THE ABOVE-NAMED SUPPLIERS DISCLAIM ALL WARRANTIES, EXPRESSED OR IMPLIED, INCLUDING, WITHOUT LIMITATION, THOSE OF MERCHANTABILITY, FITNESS FOR A PARTICULAR PURPOSE AND NONINFRINGEMENT OR ARISING FROM A COURSE OF DEALING, USAGE, OR TRADE PRACTICE.

IN NO EVENT SHALL CISCO OR ITS SUPPLIERS BE LIABLE FOR ANY INDIRECT, SPECIAL, CONSEQUENTIAL, OR INCIDENTAL DAMAGES, INCLUDING, WITHOUT LIMITATION, LOST PROFITS OR LOSS OR DAMAGE TO DATA ARISING OUT OF THE USE OR INABILITY TO USE THIS MANUAL, EVEN IF CISCO OR ITS SUPPLIERS HAVE BEEN ADVISED OF THE POSSIBILITY OF SUCH DAMAGES.

Any Internet Protocol (IP) addresses and phone numbers used in this document are not intended to be actual addresses and phone numbers. Any examples, command display output, network topology diagrams, and other figures included in the document are shown for illustrative purposes only. Any use of actual IP addresses or phone numbers in illustrative content is unintentional and coincidental.

All printed copies and duplicate soft copies of this document are considered uncontrolled. See the current online version for the latest version.

Cisco has more than 200 offices worldwide. Addresses, phone numbers, and fax numbers are listed on the Cisco website at www.cisco.com/go/offices.

Cisco and the Cisco logo are trademarks or registered trademarks of Cisco and/or its affiliates in the U.S. and other countries. To view a list of Cisco trademarks, go to this URL: www.cisco.com/go/trademarks. Third-party trademarks mentioned are the property of their respective owners. The use of the word partner does not imply a partnership relationship between Cisco and any other company. (1721R)

© 2014 Cisco Systems, Inc. All rights reserved.

# • **1** | **1** • **1** | **1** • **1** | **1** • **1** | **1** • **1** • **1**

## Introduction to the Cisco ASAv

The Cisco Adaptive Security Virtual Appliance (ASAv) brings full firewall functionality to virtualized environments to secure data center traffic and multi-tenant environments.

You can manage and monitor the ASAv using ASDM or CLI. Other management options may be available.

- Prerequisites for the ASAv, page 3
- Guidelines for the ASAv, page 3
- Licensing for the ASAv, page 4

## Prerequisites for the ASAv

For hypervisor support, see Cisco ASA Compatibility:

http://www.cisco.com/c/en/us/td/docs/security/asa/compatibility/asamatrx.html

## Guidelines for the ASAv

#### **Context Mode Guidelines**

Supported in single context mode only. Does not support multiple context mode.

#### **Failover Guidelines**

For failover deployments, make sure that the standby unit has the same model license; for example, both units should be ASAv30s.

#### **Unsupported ASA Features**

The ASAv does not support the following ASA features:

- Clustering
- Multiple context mode
- Active/Active failover
- EtherChannels
- Shared AnyConnect Premium Licenses

## Licensing for the ASAv

| Model  | License Requirement                                                                                                    |
|--------|----------------------------------------------------------------------------------------------------|
| ASAv10 | Standard license: 2 SSL VPN sessions.                                                                                                    |
|        | <ul> <li>Premium license: 250 SSL VPN sessions, Advanced Endpoint Assessment, AnyConnect for Cisco<br/>VPN Phone, AnyConnect for Mobile.</li> </ul> |
|        | See the following specifications:                                                                                                    |
|        | 1 Virtual CPU                                                                                                    |
|        | 2 GB RAM                                                                                                    |
|        | <ul> <li>vCPU Frequency Limit of 5000 MHz</li> </ul>                                                                                                |
|        | 100,000 concurrent firewall connections                                                                                                    |
| ASAv30 | Standard license: 2 SSL VPN sessions.                                                                                                    |
|        | Premium license: 750 SSL VPN sessions, Advanced Endpoint Assessment, AnyConnect for Cisco VPN Phone, AnyConnect for Mobile.                         |
|        | See the following specifications:                                                                                                    |
|        | 4 Virtual CPUs                                                                                                    |
|        | 8 GB RAM                                                                                                    |
|        | <ul> <li>vCPU Frequency Limit of 20000 MHz</li> </ul>                                                                                               |
|        | 500,000 concurrent firewall connections                                                                                                    |
|        | <b>Note:</b> If you apply an ASAv30 license, but choose to deploy 2 or 3 vCPUs, then see the following values:                                      |
|        | 2 Virtual CPUs–4 GB RAM, vCPU Frequency Limit of 10000 MHz, 250,000 concurrent firewall connections.                                                |
|        | 3 Virtual CPUs–4 GB RAM, vCPU Frequency Limit of 15000 MHz, 350,000 concurrent firewall connections.                                                |

**Note:** You must install a model license on the ASAv. Until you install a license, throughput is limited to 100 Kbps so you can perform preliminary connectivity tests. A model license is required for regular operation.

# • **1** | **1** • **1** | **1** • **1** | **1** • **1** | **1** • **1** | **1** • **1** • **1**

## Deploy the ASAv Using VMware

You can deploy the ASAv using VMware.

- VMware Feature Support for the ASAv, page 5
- Prerequisites for the ASAv and VMware, page 6
- Guidelines for the ASAv and VMware, page 6
- Deploy the ASAv Using VMware, page 7
- Access the ASAv Console, page 14
- Upgrade the vCPU License, page 16

## VMware Feature Support for the ASAv

The following table lists the VMware feature support for the ASAv.

| Feature            | Description                                                            | Support<br>(Yes/No) | Comment                                                     |
|--------------------|------------------------------------------------------------------------|---------------------|-------------------------------------------------------------|
| Cold clone         | The VM is powered off during cloning.                                  | Yes                 | -                                                           |
| DRS                | Used for dynamic resource scheduling and distributed power management. | Yes                 | -                                                           |
| Hot add            | The VM is running during an addition.                                  | Yes                 | -                                                           |
| Hot clone          | The VM is running during cloning.                                      | No                  | -                                                           |
| Hot removal        | The VM is running during removal.                                      | Yes                 | -                                                           |
| Snapshot           | The VM freezes for a few seconds.                                      | Yes                 | Use with care. You may lose traffic.<br>Failover may occur. |
| Suspend and resume | The VM is suspended, then resumed.                                     | Yes                 | -                                                           |
| vCloud Director    | Allows automated deployment of VMs.                                    | No                  | -                                                           |
| VM migration       | The VM is powered off during migration.                                | Yes                 | -                                                           |
| vMotion            | Used for live migration of VMs.                                        | Yes                 | -                                                           |
| VMware FT          | Used for HA on VMs.                                                    | No                  | Use ASAv failover for ASAv VM failures.                     |
| VMware HA          | Used for ESX and server failures.                                      | Yes                 | Use ASAv failover for ASAv VM failures.                     |

#### Table 1 VMware Feature Support for the ASAv

Prerequisites for the ASAv and VMware

| Feature                                        | Description           | Support<br>(Yes/No) | Comment                                 |
|------------------------------------------------|-----------------------|---------------------|-----------------------------------------|
| VMware HA with<br>VM heartbeats                | Used for VM failures. | No                  | Use ASAv failover for ASAv VM failures. |
| VMware vSphere<br>Standalone<br>Windows Client | Used to deploy VMs.   | Yes                 | _                                       |
| VMware vSphere<br>Web Client                   | Used to deploy VMs.   | Yes                 | -                                       |

## Table 1 VMware Feature Support for the ASAv (continued)

## Prerequisites for the ASAv and VMware

### **VMware System Requirements**

See the ASA compatibility matrix:

http://www.cisco.com/c/en/us/td/docs/security/asa/compatibility/asamatrx.html

## Security Policy for a vSphere Standard Switch

For a vSphere switch, you can edit Layer 2 security policies and apply security policy exceptions for port groups used by the ASAv interfaces. See the following default settings:

- Promiscuous Mode: Reject
- MAC Address Changes: Accept
- Forged Transmits: Accept

You may need to modify these settings for the following ASAv configurations.

## Table 2 Port Group Security Policy Exceptions

| Security Exception  | Routed Firewall Mode |             | Transparent Firewall Mode |          |  |
|---------------------|----------------------|-------------|---------------------------|----------|--|
|                     | No Failover          | Failover    | No Failover               | Failover |  |
| Promiscuous Mode    | <any></any>          | <any></any> | Accept                    | Accept   |  |
| MAC Address Changes | <any></any>          | Accept      | <any></any>               | Accept   |  |
| Forged Transmits    | <any></any>          | Accept      | Accept                    | Accept   |  |

See the vSphere documentation for more information.

## Guidelines for the ASAv and VMware

#### **Failover Guidelines**

For failover deployments, make sure that the standby unit has the same model license; for example, both units should be ASAv30s.

#### **IPv6 Guidelines**

You cannot specify IPv6 addresses for the management interface when you first deploy the ASAv OVA file using the VMware vSphere Web Client; you can later add IPv6 addressing using ASDM or the CLI.

#### **Additional Guidelines and Limitations**

- The ASAv OVA deployment does not support localization (installing the components in non-English mode). Be sure that the VMware vCenter and the LDAP servers in your environment are installed in an ASCII-compatible mode.
- You must set your keyboard to United States English before installing the ASAv and for using the VM console.
- The memory allocated to the ASAv is sized specifically for the number of vCPUs you choose when you deploy. Do not change the memory setting or any vCPU hardware settings in the Edit Settings dialog box unless you are requesting a license for a different number of vCPUs. Under-provisioning can affect performance, and over-provisioning causes the ASAv to warn you that it will reload; after a waiting period (24 hours for 100-125% over-provisioning; 1 hour for 125% and up), the ASAv will reload.

**Note:** If you need to change the memory or vCPU hardware settings, use only the values documented in Licensing for the ASAv, page 4. Do not use the VMware-recommended memory configuration minimum, default, and maximum values.

Use the ASAv show vm and show cpu commands or the ASDM Home > Device Dashboard > Device Information > Virtual Resources tab or the Monitoring > Properties > System Resources Graphs > CPU pane to view the resource allocation and any resources that are over- or under-provisioned.

- During ASAv deployment, if you have a host cluster, you can either provision storage locally (on a specific host) or on a shared host. However, if you try to vMotion the ASAv to another host, using any kind of storage (SAN or local) causes an interruption in connectivity.
- If you are running ESXi 5.0:
  - The vSphere Web Client is not supported for ASAv OVA deployment; use the vSphere client instead.
  - Deployment fields might be duplicated; fill out the first instance of any given field and ignore the duplicated fields.

## Deploy the ASAv Using VMware

This section describes how to deploy the ASAv using the VMware vSphere Web Client.

- 1. Access the vSphere Web Client and Install the Client Integration Plug-In, page 7
- 2. Deploy the ASAv Using the VMware vSphere Web Client, page 8

## Access the vSphere Web Client and Install the Client Integration Plug-In

This section describes how to access the vSphere Web Client. This section also describes how to install the Client Integration Plug-In, which is required for ASAv console access. Some Web Client features (including the plug-in) are not supported on the Macintosh. See the VMware website for complete client support information.

You can also choose to use the standalone vSphere Client, but this guide only describes the Web Client.

#### Procedure

1. Launch the VMware vSphere Web Client from your browser:

#### https://vCenter\_server:port/vsphere-client/

By default, the port is 9443.

- 2. (One time only) Install the Client Integration Plug-in so that you can access the ASAv console.
  - a. In the login screen, download the plug-in by clicking Download the Client Integration Plug-in.

| <b>vm</b> ware <sup>.</sup>                           |                           |
|-------------------------------------------------------|---------------------------|
|                                                       |                           |
|                                                       |                           |
| User name:<br>Password:<br>Use Windows session authen | VMware vSphere Web Client |
| Login                                                 |                           |
| Download the Client Integration Plug-In               | 10)                       |

- b. Close your browser and then install the plug-in using the installer.
- c. After the plug-in installs, reconnect to the vSphere Web Client.
- 3. Enter your username and password, and click Login, or check the Use Windows session authentication check box (Windows only).

## Deploy the ASAv Using the VMware vSphere Web Client

To deploy the ASAv, use the VMware vSphere Web Client (or the vSphere Client) and a template file in the open virtualization format (OVF); note that for the ASAv, the OVF package is provided as a single open virtual appliance (OVA) file. You use the Deploy OVF Template wizard in the vSphere Web Client to deploy the Cisco package for the ASAv. The wizard parses the ASAv OVA file, creates the virtual machine on which you will run the ASAv, and installs the package.

Most of the wizard steps are standard for VMware. For additional information about the Deploy OVF Template, see the VMware vSphere Web Client online help.

#### **Before You Begin**

You must have at least one network configured in vSphere (for management) before you deploy the ASAv.

#### Procedure

1. Download the ASAv OVA file from Cisco.com, and save it to your PC:

http://www.cisco.com/go/asa-software

Note: A Cisco.com login and Cisco service contract are required.

- 2. In the vSphere Web Client Navigator pane, click vCenter.
- 3. Click Hosts and Clusters.
- 4. Right-click the data center, cluster, or host where you want to deploy the ASAv, and choose Deploy OVF Template.

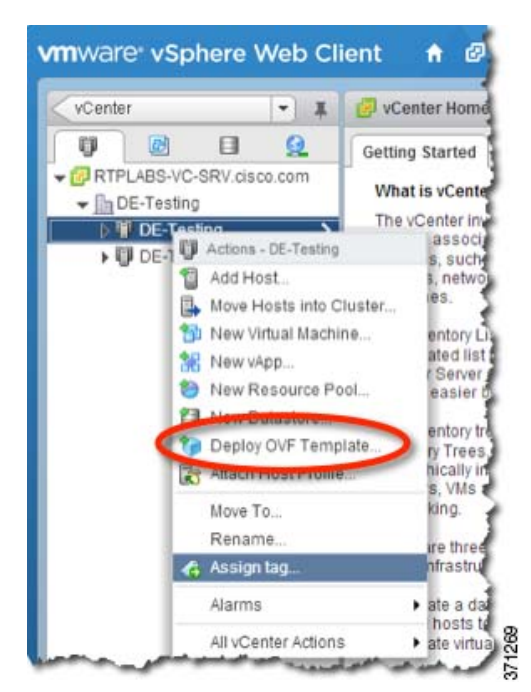

The Deploy OVF Template wizard appears.

- 5. In the Select Source screen, enter a URL or browse to the ASAv OVA package that you downloaded, then click Next.
- 6. In the Review Details screen, review the information for the ASAv package, then click Next.
- 7. In the Accept EULAs screen, review and accept the End User License Agreement, then click Next.
- 8. In the Select name and folder screen, enter a name for the ASAv virtual machine (VM) instance, select the inventory location for the VM, and then click Next.
- 9. In the Select Configuration screen, choose one of the following options:
  - Standalone-Choose 1 (or 2, 3, 4) vCPU Standalone for the ASAv deployment configuration, then click Next.
  - Failover-Choose 1 (or 2, 3, 4) vCPU HA Primary for the ASAv deployment configuration, then click Next.
- 10. In the Select Storage screen:
  - a. Choose the virtual disk format. The available formats for provisioning are Thick Provision, Thick Provision Lazy Zeroed, and Thin Provision. For more information about thick and thin provisioning, see the VMware vSphere Web Client online help. To conserve disk space, choose the Thin Provision option.
  - b. Select the datastore on which you want to run the ASAv.
  - c. Click Next.

11. In the Setup networks screen, map a network to each ASAv interface that you want to use, then click Next.

The networks may not be in alphabetical order. If it is too difficult to find your networks, you can change the networks later from the Edit Settings dialog box. After you deploy, right-click the ASAv instance, and choose **Edit Settings** to access the Edit Settings dialog box. However that screen does not show the ASAv interface IDs (only Network Adapter IDs). See the following concordance of Network Adapter IDs and ASAv interface IDs:

| Network Adapter ID | ASAv Interface ID  |
|--------------------|--------------------|
| Network Adapter 1  | Management0/0      |
| Network Adapter 2  | GigabitEthernet0/0 |
| Network Adapter 3  | GigabitEthernet0/1 |
| Network Adapter 4  | GigabitEthernet0/2 |
| Network Adapter 5  | GigabitEthernet0/3 |
| Network Adapter 6  | GigabitEthernet0/4 |
| Network Adapter 7  | GigabitEthernet0/5 |
| Network Adapter 8  | GigabitEthernet0/6 |
| Network Adapter 9  | GigabitEthernet0/7 |
| Network Adapter 10 | GigabitEthernet0/8 |

You do not need to use all ASAv interfaces; however, the vSphere Web Client requires you to assign a network to all interfaces. For interfaces you do not intend to use, you can simply leave the interface disabled within the ASAv configuration. After you deploy the ASAv, you can optionally return to the vSphere Web Client to delete the extra interfaces from the Edit Settings dialog box. For more information, see the vSphere Web Client online help.

Note: For failover deployments, GigabitEthernet 0/8 is pre-configured as the failover interface.

### 12. In the Customize template screen:

a. Configure the management interface IP address, subnet mask, and default gateway. You should also set the client IP address allowed for ASDM access, and if a different gateway is required to reach the client, enter that gateway IP address. For failover deployments, specify the IP address as a static address; you cannot use DHCP.

| Deploy OVF Template                                  |                                                      | 0                                                                                                    |  |  |
|------------------------------------------------------|------------------------------------------------------|----------------------------------------------------------------------------------------------------|--|--|
| 1 Source<br>1 a Select source                        | Customize template<br>Customize the deployment prope | erties of this software solution                                                                                   |  |  |
| 1b Review details<br>1c Accept EULAs                 | All properties have valid valu                       | es Shownext Collapse all                                                                                           |  |  |
| 2 Destination                                        | Settings                                             | 4 settings                                                                                                    |  |  |
| 2a Select name and folder<br>2b Select configuration | Management Interface<br>DHCP mode                    | Choose whether to use DHCP for Management interface configuration.                                                 |  |  |
| 2c Select storage                                    | Management IP Address                                | Enter the Management IPv4 Address. This argument is ignored if DHCP is selected.                                   |  |  |
| 2d Setup networks                                    |                                                      | 10.15.101.5                                                                                                    |  |  |
| 2e Customize template                                | Management IP Subnet                                 | Enter the Management IPv4 Subnet Mask. This argument is ignored if DHCP is selected.                               |  |  |
| ' 3 Ready to complete                                | Mask<br>Management IP Default<br>Gateway             | 255 255 255 0                                                                                                    |  |  |
|                                                      |                                                      | Enter the Default Gateway IPv4 Address for the Management Interface. This argument is ignored if DHCP is selected. |  |  |
|                                                      |                                                      | 10.15.101.1                                                                                                    |  |  |
|                                                      |                                                      | 2 settings                                                                                                    |  |  |
|                                                      | ASDM Client IP Address                               | Enter the IPv4 Address of the ASDM client. If not set, all hosts on the Management network will be allowed.        |  |  |
|                                                      |                                                      | 10.15.0.50                                                                                                    |  |  |
|                                                      | ASDM Client IP Gateway                               | Enter the Gateway IPv4 Address to use for the ASDM Client, if different from the default gateway.                  |  |  |
|                                                      |                                                      | 10.15.101.15                                                                                                    |  |  |

- **b.** For failover deployments, specify the management IP standby address. When you configure your interfaces, you must specify an active IP address and a standby IP address on the same network.
- When the primary unit fails over, the secondary unit assumes the IP addresses and MAC addresses of the primary unit and begins passing traffic.
- The unit that is now in a standby state takes over the standby IP addresses and MAC addresses.

Because network devices see no change in the MAC to IP address pairing, no ARP entries change or time out anywhere on the network.

You must also configure the failover link settings in the HA Settings area. The two units in a failover pair constantly communicate over a failover link to determine the operating status of each unit. GigabitEthernet 0/8 is pre-configured as the failover link. Enter the active and standby IP addresses for the link on the same network.

| sustomize the deployment prope    | rties of this software solution                                                                                                    |
|-----------------------------------|----------------------------------------------------------------------------------------------------|
| All properties have valid value   | es Show next Collapse all                                                                                                    |
| Management Interface<br>Settings  | 5 settings                                                                                                    |
| Management Interface<br>DHCP mode | Choose whether to use DHCP for Management interface configuration.                                                                                    |
| Management IP Active<br>Address   | Enter the Management IPv4 Address for the Active HA host. This argument is ignored if DHCP is selected. 10.15.101.10                                  |
| Management IP Subnet<br>Mask      | Enter the Management IPv4 Subnet Mask. This argument is ignored if DHCP is selected. 255.255.0                                                        |
| Management IP Default<br>Gateway  | Enter the Default Gateway IPv4 Address for the Management Interface. This argument is ignored if DHCP is selected.                                    |
| Management IP Standby<br>Address  | Enter the Management IPv4 Address for the Standby HA Host. Must be different from the Active HA host's address, but in the same subnet. 10.15.101.110 |
| Device Manager IP Settings        | 2 settings                                                                                                    |
| ASDM Client IP Address            | Enter the IPv4 Address of the ASDM client. If not set, all hosts on the Management network will be allowed. 10.15.0.50                                |
| ASDM Client IP Gateway            | Enter the Gateway IPv4 Address to use for the ASDM Client, if different from the default gateway.                                                     |
| HA Connection Settings            | 3 settings                                                                                                    |
| Primary's IP Address              | Enter the IPv4 Address for the Primary HA host.  192.168.1.2                                                                                          |
| IP Subnet Mask                    | Enter the IPv4 Subnet Mask for the HA network. 255.255.255.0                                                                                          |
| Secondary's IP Address            | Enter the IPv4 Address for the Secondary HA host. Must be different from the Primary HA host's address, but in the same subnet.                       |
|                                   | 192.168.1.3                                                                                                    |
|                                   | Back Next Finish Cancel                                                                                                    |

- c. Click Next.
- 13. In the **Ready to complete** screen, review the summary of the ASAv configuration, optionally check the **Power on after deployment** check box, and click **Finish** to start the deployment.

The vSphere Web Client processes the VM; you can see the "Initialize OVF deployment" status in the **Global Information** area **Recent Tasks** pane.

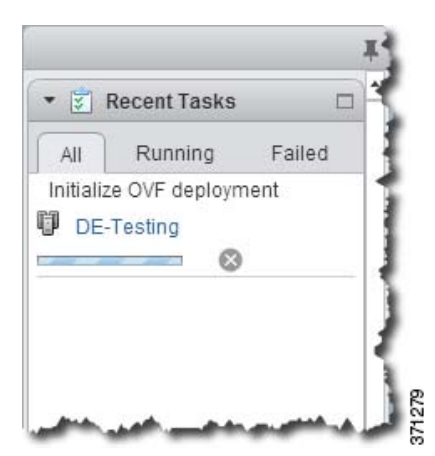

When it is finished, you see the Deploy OVF Template completion status.

| Deploy OVF template     asav3     Initialize OVF deployment     DE-Testing       | All      | Running        | Failed | ł |
|----------------------------------------------------------------------------------|----------|----------------|--------|---|
| <ul> <li>asav3</li> <li>Initialize OVF deployment</li> <li>DE-Testing</li> </ul> | 🗸 Dep    | loy OVF templ  | ate    | ₹ |
| <ul> <li>Initialize OVF deployment</li> <li>DE-Testing</li> </ul>                | <b>P</b> | asav3          |        | 1 |
| DE-Testing                                                                       | 🗸 Initia | alize OVF depl | oyment | 3 |
|                                                                                  | DE-      | Testing        |        | 1 |
|                                                                                  |          |                |        |   |

The ASAv VM instance then appears under the specified data center in the Inventory.

#### Access the ASAv Console

| Home               | - 1 | -asav3 Actions -                                                                                                    |
|--------------------|-----|----------------------------------------------------------------------------------------------------|
| Q Search:          |     | Getting Started Summary Monitor Manage                                                                                                    |
| D Virtual Machines | 3   |                                                                                                    |
| Virtual Machines   |     | What is a Virtual Machine?                                                                                                    |
| <b>5</b> asav2     |     | A virtual machine is a software computer that,<br>like a physical computer, runs an operating                                                                                                    |
| asav1              |     | system and applications. An operating                                                                                                    |
| asav3              | >   | called a guest operating system.                                                                                                    |
|                    |     | computing environment, you can use virtual<br>machines as desktop or workstation<br>environments, as testing environments, or to<br>consolidate server applications.<br>In vCenter Server, virtual machines run on<br>hosts or clusters. The same host can run<br>many virtual machines. |
|                    |     | Basic Tasks                                                                                                    |
|                    |     | Power on the virtual machine                                                                                                    |
|                    |     | Power Off the virtual machine                                                                                                    |
|                    |     | Suspend the virtual machine                                                                                                    |
|                    |     | Bdit virtual machine settings                                                                                                    |

14. If the ASAv VM is not yet running, click Power on the virtual machine.

Wait for the ASAv to boot up before you try to connect with ASDM or to the console. When the ASAv starts up for the first time, it reads parameters provided through the OVA file and adds them to the ASAv system configuration. It then automatically restarts the boot process until it is up and running. This double boot process only occurs when you first deploy the ASAv. To view bootup messages, access the ASAv console by clicking the **Console** tab.

- 15. For failover deployments, repeat this procedure to add the secondary unit. See the following guidelines:
  - a. On the Select Configuration screen, choose 1 (or 2, 3, 4) vCPU HA Secondary for the ASAv deployment configuration. Choose the same number of vCPUs as for the primary unit.
  - b. On the Customize template screen, enter the exact same IP address settings as for the primary unit (see 12.b.) The bootstrap configurations on both units are identical except for the parameter identifying a unit as primary or secondary.

## Access the ASAv Console

In some cases with ASDM, you may need to use the CLI for troubleshooting. By default, you can access the built-in VMware vSphere console. Alternatively, you can configure a network serial console, which has better capabilities, including copy and paste.

- Use the VMware vSphere Console, page 15
- Configure a Network Serial Console Port, page 16

Access the ASAv Console

## Use the VMware vSphere Console

For initial configuration or troubleshooting, access the CLI from the virtual console provided through the VMware vSphere Web Client. You can later configure CLI remote access for Telnet or SSH.

#### **Before You Begin**

For the vSphere Web Client, install the Client Integration Plug-In, which is required for ASAv console access.

#### Procedure

- 1. In the VMware vSphere Web Client, right-click the ASAv instance in the Inventory, and choose **Open Console**. Or you can click **Launch Console** on the **Summary** tab.
- 2. Click in the console and press Enter. Note: Press Ctrl + Alt to release the cursor.

If the ASAv is still starting up, you see bootup messages.

When the ASAv starts up for the first time, it reads parameters provided through the OVA file and adds them to the ASAv system configuration. It then automatically restarts the boot process until it is up and running. This double boot process only occurs when you first deploy the ASAv.

**Note:** Until you install a license, throughput is limited to 100 Kbps so that you can perform preliminary connectivity tests. A license is required for regular operation. You also see the following messages repeated on the console until you install a license:

Warning: ASAv platform license state is Unlicensed. Install ASAv platform license for full functionality.

You see the following prompt:

ciscoasa>

This prompt indicates that you are in user EXEC mode. Only basic commands are available from user EXEC mode.

3. Access privileged EXEC mode:

ciscoasa> **enable** 

The following prompt appears:

Password:

 Press the Enter key to continue. By default, the password is blank. If you previously set an enable password, enter it instead of pressing Enter.

The prompt changes to:

ciscoasa#

All non-configuration commands are available in privileged EXEC mode. You can also enter configuration mode from privileged EXEC mode.

To exit privileged mode, enter the disable, exit, or quit command.

5. Access global configuration mode:

ciscoasa# configure terminal

The prompt changes to the following:

ciscoasa(config)#

You can begin to configure the ASAv from global configuration mode. To exit global configuration mode, enter the **exit**, **quit**, or **end** command.

Upgrade the vCPU License

## Configure a Network Serial Console Port

For a better console experience, you can configure a network serial port singly or attached to a virtual serial port concentrator (vSPC) for console access. See the VMware vSphere documentation for details about each method. On the ASAv, you must send the console output to a serial port instead of to the virtual console. This section describes how to enable the serial port console.

#### Procedure

- 1. Configure a network serial port in VMware vSphere. See the VMware vSphere documentation.
- 2. On the ASAv, create a file called "use\_ttyS0" in the root directory of disk0. This file does not need to have any contents; it just needs to exist at this location:

disk0:/use\_ttyS0

- From ASDM, you can upload an empty text file by that name using the Tools > File Management dialog box.
- At the vSphere console, you can copy an existing file (any file) in the file system to the new name. For example:

```
ciscoasa(config)# cd coredumpinfo
ciscoasa(config)# copy coredump.cfg disk0:/use_ttyS0
```

- 3. Reload the ASAv.
  - From ASDM, choose Tools > System Reload.
  - At the vSphere console, enter reload.

The ASAv stops sending to the vSphere console, and instead sends to the serial console.

4. Telnet to the vSphere host IP address and the port number you specified when you added the serial port; or Telnet to the vSPC IP address and port.

## Upgrade the vCPU License

If you want to increase (or decrease) the number of vCPUs for your ASAv, you can request a new license, apply the new license, and change the VM properties in VMware to match the new values.

**Note:** The assigned vCPUs must match the ASAv Virtual CPU license. The vCPU frequency limit and RAM must also be sized correctly for the vCPUs. When upgrading or downgrading, be sure to follow this procedure and reconcile the license and vCPUs immediately. The ASAv does not operate properly when there is a persistent mismatch.

#### Procedure

- 1. Request a new license.
- 2. Apply the new license. For failover pairs, apply new licenses to both units.
- 3. Do one of the following, depending on if you use failover or not:
  - Failover–In the vSphere Web Client, power off the *standby* ASAv. For example, click the ASAv and then click
     Power Off the virtual machine, or right-click the ASAv and choose Shut Down Guest OS.
  - No Failover–In the vSphere Web Client, power off the ASAv. For example, click the ASAv and then click Power Off the virtual machine, or right-click the ASAv and choose Shut Down Guest OS.
- 4. Click the ASAv and then click Edit Virtual machine settings (or right-click the ASAv and choose Edit Settings).

The Edit Settings dialog box appears.

5. Refer to the CPU/frequency/memory requirement in Licensing for the ASAv, page 4 to determine the correct values for the new vCPU license.

Upgrade the vCPU License

6. On the Virtual Hardware tab, for the CPU, choose the new value from the drop-down list. You must also click the expand arrow to change the value for the vCPU frequency Limit.

|                  |            |                                |           |         | -   |          |  |
|------------------|------------|--------------------------------|-----------|---------|-----|----------|--|
| Virtual Hardware | VM Options | SDRS Rules                     | vApp Opti | ions    |     |          |  |
| + 🔲 CPU          |            | 3                              | -         | 0       |     |          |  |
| Cores per Se     | ocket      | 1                              | -         | Sockets | : 3 |          |  |
| CPU Hot Plu      | g          | Enable CPU                     | Hot Add   |         |     |          |  |
| Reservation      |            | 1000                           | -         | MHz     | -   |          |  |
| Limit            |            | 15000                          | -         | MHz     | -   |          |  |
| Shares           |            | Normal                         |           | 3000    | *   |          |  |
| CPUID Mask       |            | Expose the NX/XD flag to guest |           | guest   | -   | Advanced |  |

- 7. For the **Memory**, enter the new value for the RAM.
- 8. Click OK.
- 9. Power on the ASAv. For example, click Power On the Virtual Machine.
- 10. For failover pairs:
  - a. Open a console to the active unit or Launch ASDM on the active unit.
  - b. After the standby unit finishes starting up, failover to the standby unit:
    - ASDM: Choose Monitoring > Properties > Failover > Status, and clicking Make Standby.
    - CLI:

ciscoasa# no failover active

c. Repeat Steps 3 through 9 for the active unit.

## **Related Topics**

- Apply the ASAv License, page 16
- Licensing for the ASAv, page 4

Upgrade the vCPU License

## · I | I · I | I · I CISCO ..

## Configure the ASAv

The ASAv deployment pre-configures ASDM access. From the client IP address you specified during deployment, you can connect to the ASAv management IP address with a web browser. This chapter also describes how to allow other clients to access ASDM and also how to allow CLI access (SSH or Telnet). Other essential configuration tasks covered in this chapter include the license installation and common configuration tasks provided by wizards in ASDM.

- Start ASDM, page 15
- Configure Additional Management Access, page 16
- Apply the ASAv License, page 17
- Perform Initial Configuration Using ASDM, page 19
- Advanced Configuration, page 20

## Start ASDM

#### Procedure

1. On the PC that you specified as the ASDM client, enter the following URL:

#### https://asa\_ip\_address/admin

The ASDM launch page appears with the following buttons:

- Install ASDM Launcher and Run ASDM
- Run ASDM
- Run Startup Wizard
- 2. To download the Launcher:
  - a. Click Install ASDM Launcher and Run ASDM.
  - b. Leave the username and password fields empty (for a new installation), and click OK. With no HTTPS authentication configured, you can gain access to ASDM with no username and the enable password, which is blank by default. Note: If you enabled HTTPS authentication, enter your username and associated password.
  - c. Save the installer to your PC, and then start the installer. The ASDM-IDM Launcher opens automatically after installation is complete.
  - d. Enter the management IP address, leave the username and password blank (for a new installation), and then click **OK**. Note: If you enabled HTTPS authentication, enter your username and associated password.
- 3. To use Java Web Start:
  - a. Click Run ASDM or Run Startup Wizard.
  - b. Save the shortcut to your PC when prompted. You can optionally open it instead of saving it.
  - c. Start Java Web Start from the shortcut.

#### **Configure Additional Management Access**

- d. Accept any certificates according to the dialog boxes that appear. The Cisco ASDM-IDM Launcher appears.
- e. Leave the username and password blank (for a new installation), and then click **OK**. Note: If you enabled HTTPS authentication, enter your username and associated password.

## **Configure Additional Management Access**

If you want to finish your configuration at the CLI or from a different ASDM management station, you can use ASDM to configure SSH, Telnet, and ASDM access.

#### Procedure

 In ASDM, choose Configuration > Device Management > Management Access > ASDM/HTTPS/Telnet/SSH, and click Add.

The Add Device Access Configuration dialog box appears.

- 2. Choose the type of session from the three options listed: ASDM/HTTPS, Telnet, or SSH.
- 3. From the Interface Name drop-down list, choose the interface to use for administrative access.
- 4. In the IP Address field, enter the IP address of the network or host that is allowed access.
- 5. From the Mask drop-down list, choose the mask associated with the network or host that is allowed access.
- 6. Click OK.
- 7. Configure HTTP Settings.
  - a. Enable HTTP Server–Enable the HTTP server for ASDM access. This is enabled by default.
  - b. (Optional) Port Number-The default port is 443.
  - c. (Optional) Idle Timeout-The default idle timeout is 20 minutes.
  - d. (Optional) Session Timeout
    –By default, the session timeout is disabled. ASDM connections have no session time
    limit.
  - e. (Optional) Require client certificate to access ASDM on the following interfaces–Specify the interface from the drop-down list.
- 8. (Optional) Configure Telnet Settings.
  - **Telnet Timeout**-The default timeout value is 5 minutes.
- 9. (Optional) Configure SSH Settings.
  - a. Allowed SSH Version(s)-The default value is 1 & 2.
  - b. SSH Timeout-The default timeout value is 5 minutes.
  - c. DH Key Exchange–Click the applicable radio button to choose Diffie-Hellman (DH) Key Exchange Group 1 or Group 14. Both the DH Group 1 and Group 14 key-exchange methods for key exchange are supported on the ASA. If no DH group key-exchange method is specified, the DH group 1 key-exchange method is used. For more information about using DH key-exchange methods, see RFC 4253.
- 10. Click Apply.

The changes are saved to the running configuration.

11. (Required for Telnet) Set a login password before you can connect with Telnet; there is no default password.

- a. Choose Configuration > Device Setup > Device Name/Password.
- b. In the Telnet Password area, check the Change the password to access the console of the security appliance checkbox.
- c. Enter the old password (for a new ASA, leave this field blank), new password, and then confirm the new password.
- d. Click Apply.
- 12. (Required for SSH) Configure SSH user authentication.
  - a. Choose Configuration > Device Management > Users/AAA > AAA Access > Authentication.
  - b. Check the SSH check box.
  - c. From the Server Group drop-down list, choose the LOCAL database. You can alternatively configure authentication using a AAA server.
  - d. Click Apply.
  - e. Add a local user. Choose Configuration > Device Management > Users/AAA > User Accounts, and then click Add.

The Add User Account-Identity dialog box appears.

- a. Enter a username and password, and then confirm the password.
- **b.** Click **OK**, then click **Apply**.

## Apply the ASAv License

After you deploy the ASAv, you must install a model license.

Until you install a license, throughput is limited to 100 Kbps so that you can perform preliminary connectivity tests. A license is required for regular operation. You also see the following messages repeated on the console until you install a license:

Warning: ASAv platform license state is Unlicensed. Install ASAv platform license for full functionality.

## **CLI License Procedure**

#### Procedure

1. In the ASAv console, view and note the serial number by entering the following command:

ciscoasa# show version | grep Serial

For example:

```
ciscoasa# show version | grep Serial
Serial Number: VBXQEFMXX44
ciscoasa#
```

Obtain a Product Authorization Key, which you can purchase from your Cisco account representative. You need to
purchase a separate Product Authorization Key for each feature license. For the ASAv, the only required feature
license is for CPUs (1 to 4), but you can purchase other feature keys as well.

- 3. Request an activation key from Cisco.com for the serial number according to the ASA licensing guide. Be sure to request a CPU license that matches the number of CPUs you specified when you deployed the ASAv.
- 4. After you receive the activation key from Cisco, at the ASAv console, apply the key:

```
ciscoasa# activation-key key
```

#### For example:

```
ciscoasa# activation-key 592811f1 19ed804b 613befa3 d85bb703 c61b7da2
Validating activation key. This may take a few minutes...
The requested key is a timebases key and is activated, it has 364 days remaining.
```

```
ASAv platform license state is Compliant
```

## **ASDM License Procedure**

#### Procedure

- 1. View the serial number by clicking the License tab on the main ASDM page and then clicking More Licenses.
- 2. From the Configuration > Device Management > Licensing > Activation Key pane, write down the serial number.

| Configuration > Device Management > Licensing > Activation Key                      |     |
|-------------------------------------------------------------------------------------|-----|
| Permanent Activation Key                                                            |     |
| Serial No.: VBXT0316F6R                                                             |     |
| Permanent Activation Key: 0x0000000 0x0000000 0x0000000 0x0000000                   |     |
| 1                                                                                   |     |
| New Activation Key                                                                  | 8   |
| Configure a new activation in the device. It will take effect after the next ralaxi | 710 |

- Obtain a Product Authorization Key, which you can purchase from your Cisco account representative. You need to
  purchase a separate Product Authorization Key for each feature license. For the ASAv, the only required feature
  license is for vCPUs (1 to 4), but you can purchase other feature keys as well.
- 4. Request an activation key from Cisco.com for the serial number according to the ASA licensing guide. Be sure to request a CPU license that matches the number of CPUs you specified when you deployed the ASAv.
- After you receive the activation key from Cisco, on the Configuration > Device Management > Licensing > Activation Key pane, paste the key into the New Activation Key field.
- 6. Click Update Activation Key.

ASDM shows a status dialog box while it verifies the key.

When the key update is complete, you see the following dialog box:

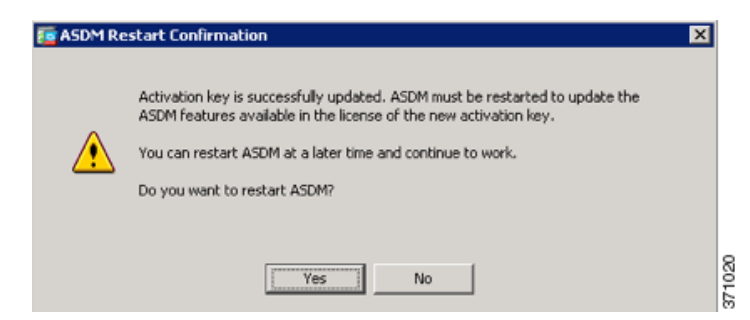

7. Click Yes to restart ASDM.

## Perform Initial Configuration Using ASDM

You can perform initial configuration using the following ASDM wizards and procedures. For CLI configuration, see the CLI configuration guides.

- Run the Startup Wizard, page 19
- (Optional) Allow Access to Public Servers Behind the ASAv, page 19
- (Optional) Run VPN Wizards, page 19
- (Optional) Run Other Wizards in ASDM, page 19

## Run the Startup Wizard

Run the **Startup Wizard** (choose **Wizards > Startup Wizard)** so that you can customize the security policy to suit your deployment. Using the startup wizard, you can set the following:

Network address translation rules

- Hostname
- Domain name
- Administrative passwords
- and more...

Static routes

DHCP server

InterfacesIP addresses

## (Optional) Allow Access to Public Servers Behind the ASAv

The **Configuration** > **Firewall** > **Public Servers** pane automatically configures the security policy to make an inside server accessible from the Internet. As a business owner, you might have internal network services, such as a web and FTP server, that need to be available to an outside user. You can place these services on a separate network behind the ASAv, called a demilitarized zone (DMZ). By placing the public servers on the DMZ, any attacks launched against the public servers do not affect your inside networks.

## (Optional) Run VPN Wizards

You can configure VPN using the following wizards (Wizards > VPN Wizards):

- Site-to-Site VPN Wizard–Creates an IPsec site-to-site tunnel between two ASAvs.
- AnyConnect VPN Wizard–Configures SSL VPN remote access for the Cisco AnyConnect VPN client. AnyConnect provides secure SSL connections to the ASA for remote users with full VPN tunneling to corporate resources. The ASA policy can be configured to download the AnyConnect client to remote users when they initially connect via a browser. With AnyConnect 3.0 and later, the client can run either the SSL or IPsec IKEv2 VPN protocol.
- Clientless SSL VPN Wizard–Configures clientless SSL VPN remote access for a browser. Clientless, browser-based SSL VPN lets users establish a secure, remote-access VPN tunnel to the ASA using a web browser. After authentication, users access a portal page and can access specific, supported internal resources. The network administrator provides access to resources by users on a group basis. ACLs can be applied to restrict or allow access to specific corporate resources.
- IPsec (IKEv1 or IKEv2) Remote Access VPN Wizard–Configures IPsec VPN remote access for the Cisco IPsec client.

## (Optional) Run Other Wizards in ASDM

High Availability and Scalability Wizard–Configure failover or VPN load balancing.

Packet Capture Wizard–Configure and run packet capture. The wizard will run one packet capture on each of the ingress and egress interfaces. After capturing packets, you can save the packet captures to your PC for examination and replay in the packet analyzer.

## Advanced Configuration

To continue configuring your ASAv, see the documents available for your software version at: http://www.cisco.com/go/asadocs